KEMENTERIAN **KETENAGAKERJAAN** REPUBLIK INDONESIA

# PANDUAN PENDAFTARAN **AKUN BIZHUB TA. 2022**

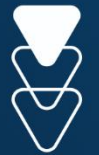

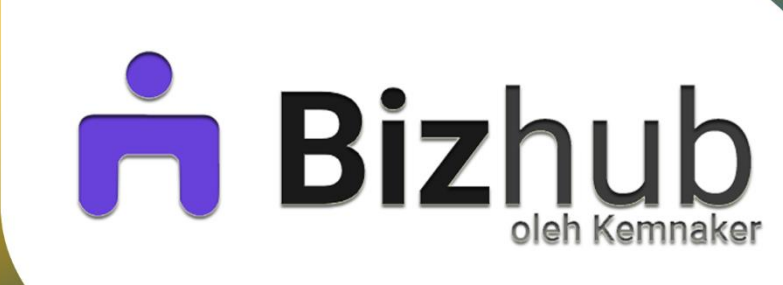

# DIREKTORAT BINA PERLUASAN KESEMPATAN KERJA DIREKTORAT JENDERAL PEMBINAAN PENEMPATAN TENAGA KERJA DAN PERLUASAN KESEMPATAN KERJA

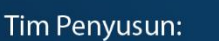

Widi Wijanarko, S.E.I. Agus Illa Lami, S.Hut., M.M. Wahyu Pitoyo, S.E., M.M. Rasmini, S.E., M.M.

0

Yose Rizal, S.T.P., M.M. Surya Jaya, S.T. Mohammad Irwansyah, S.T. Risiana Dewi, S.Sos.

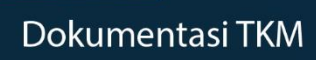

pemberdayaantkm 🕟 pemberdayaan tenaga kerja mandiri

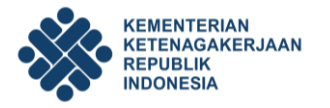

#### A. Pendahuluan

Bizhub merupakan portal sistem layanan untuk memfasilitasi tenaga kerja mandiri dalam rangka program perluasan kesempatan kerja.

Adanya portal Bizhub diharapkan dapat memberikan kemudahan akses bagi masyarakat, lembaga, kementerian, investor dalam mengakses layanan yang telah tersedia, karena tujuan dari Bizhub adalah:

- a. Bizhub membantu para Tenaga Kerja Mandiri dalam melihat perkembangan usaha Anda sehingga dapat mengambil keputusan secepatnya untuk kemajuan bisnis.
- b. Bizhub mempertemukan para Tenaga Kerja Mandiri dengan para investor sehingga anda punya peluang untuk memperbesar usaha Anda.
- c. Bizhub menghubungkan para Tenaga Kerja Mandiri dengan para pakar ekonomi dan bisnis sehingga para Tenaga Kerja Mandiri dapat memiliki mentor dalam pengembangan usahanya.
- d. Bizhub memberikan tempat jual beli untuk mempromosikan produk secara luas.

#### B. Pendaftaran Akun SIAPKerja

Langkap awal yang harus dilakukan oleh seluruh anggota Tenaga Kerja Mandiri, khususnya Tenaga Kerja Mandiri Pemula, baik yang berstatuskan sebagai **ketua kelompok ataupun anggota, WAJIB** memiliki *single ID* dan login dengan satu akun di SIAPkerja. Pendaftaran akun ini dapat diakses melalui url: <u>https://account.kemnaker.go.id/register</u>, atau silahkan masuk melalui url: <u>https://bizhub.kemnaker.go.id/</u> kemudian klik **"Daftar"** pada ujung kanan atas.

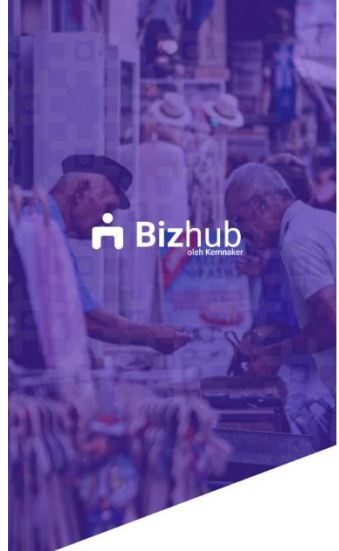

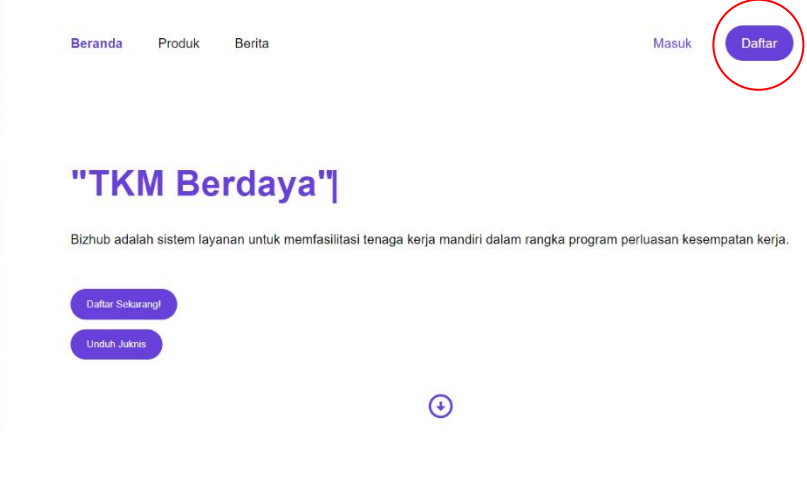

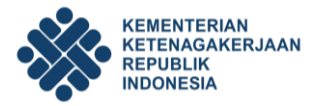

Kembali

Selanjutnya anda akan langsung terhubung pada laman akun SIAPkerja seperti dibawah ini.

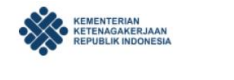

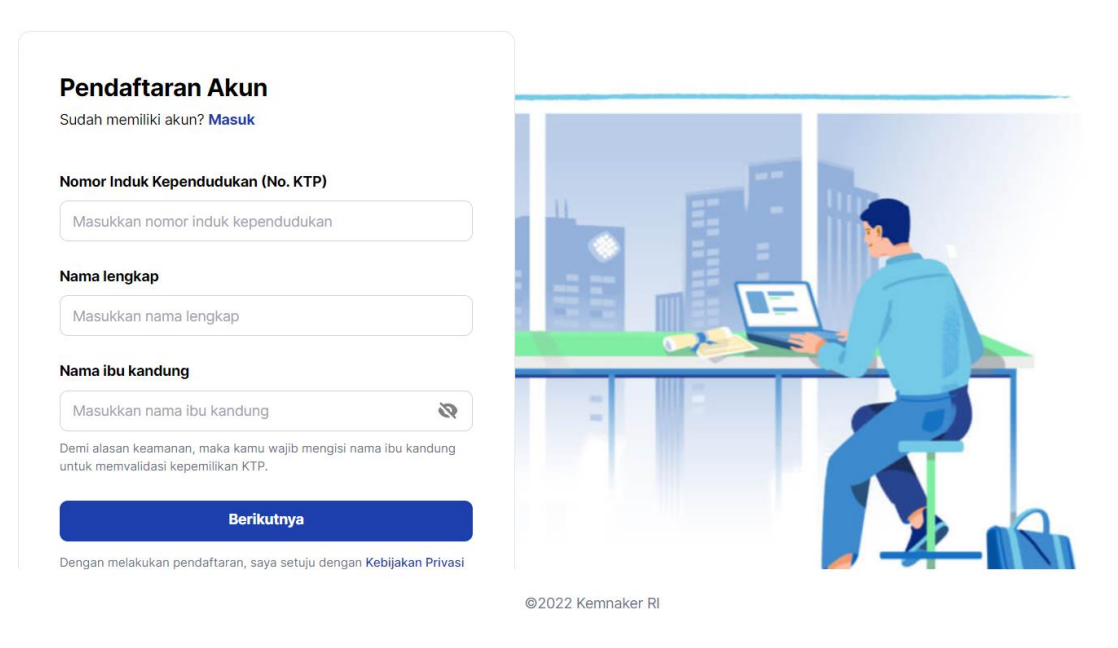

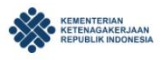

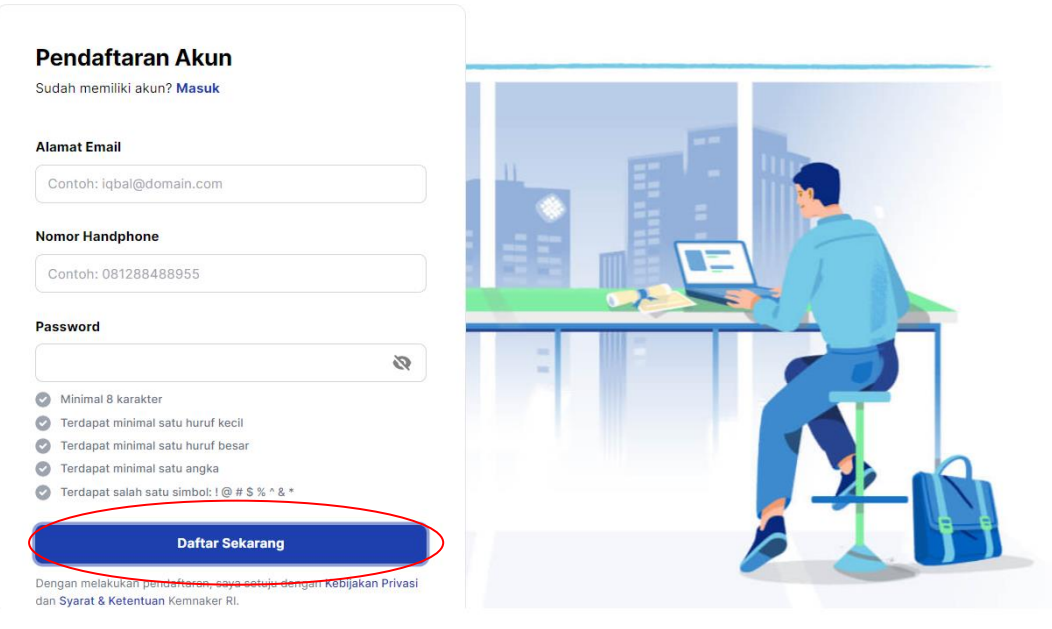

©2022 Kemnaker RI

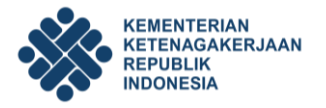

Silahkan masukkan beberapa data yang diperlukan untuk pendaftaran, diantaranya adalah:

- 1. Nomor Induk Kependudukan (No.KTP)
- 2. Nama Lengkap
- 3. Nama Ibu Kandung
- 4. Alamat E-mail
- 5. No.Handphone yang aktif
- 6. Dan Password

Kemudian lanjutkan klik "**Daftar Sekarang**", maka akan tampil laman aktifasi akun sebagai berikut. Silahkan masukkan kode OTP yang akan dikirimkan melalui sms ke nomor *handphone* yang terlah didaftarkan, lalu klik "**Konfirmasi**".

| Masukkan kode OTP atau aktivasi yang dik<br>ke hp kamu.  |
|----------------------------------------------------------|
| Kode OTP atau aktivasi berhasil dikirim                  |
| mohon cek hp kamu.                                       |
| 9 2 0 6 9                                                |
| Konfirmasi                                               |
| Belum menerima kode?<br>Kirim Ulang atau Ubah no HP Kamu |

Jika kode OTP tdak terkirim ke nomor *handphone* yang telah tedaftar, silahkan klik **"Kirim Ulang"** atau **"Ubah no.HP**."

Selanjutnya silahkan lengkapi profil anda sesuai dengan data yang diminta oleh sistem SIAPKerja. Untuk mendapatkan petunjuk lebih lanjut terkait pengisian profil, silahkan ikuti langkah-langkah yang tertera pada **Panduan Pendaftaran Akun SIAPKerja**.

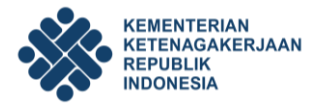

#### C. Pendaftaran Akun Bizhub

Setelah mendaftarkan diri melalui laman SIAPKerja, bagi **Ketua Kelompok** wajib mendaftarkan usahanya melalui laman Bizhub. Untuk melanjutkan mendaftar ke dalam sistem Bizhub, silahkan masuk melalui url: <u>https://bizhub.kemnaker.go.id/</u> atau klik **"Bizhub"** yang tersedia pada laman SIAPKerja seperti dibawah ini.

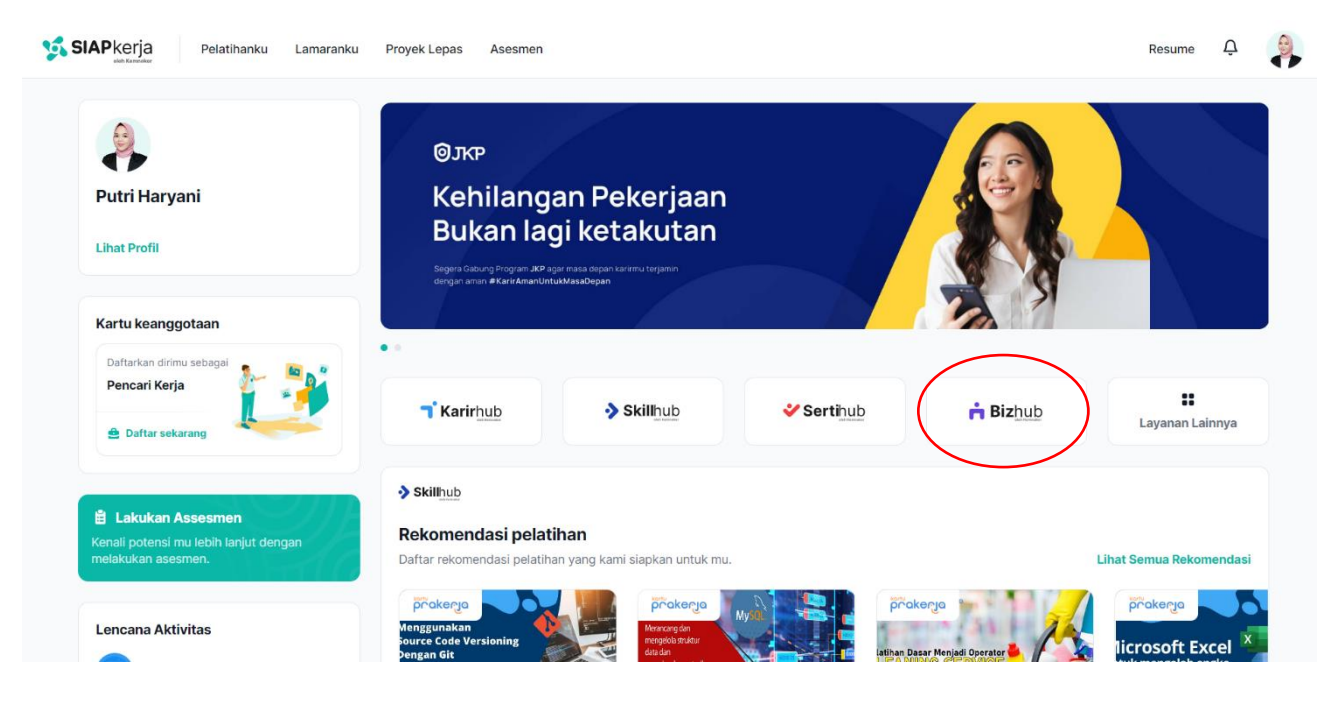

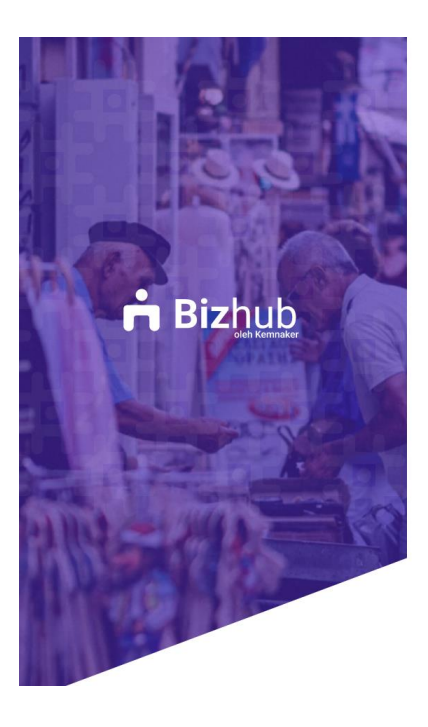

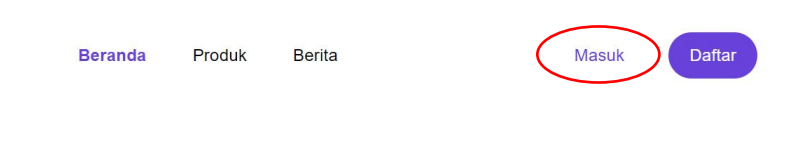

## "TKM Berdaya"

Bizhub adalah sistem layanan untuk memfasilitasi tenaga kerja mandiri dalam rangka program perluasan kesempatan kerja.

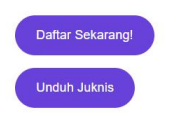

 $\odot$ 

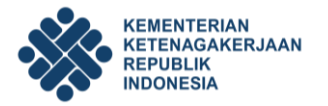

Jika tampilan anda telah seperti ini, silahkan klik "Ke Dashboard" atau "Dashboard".

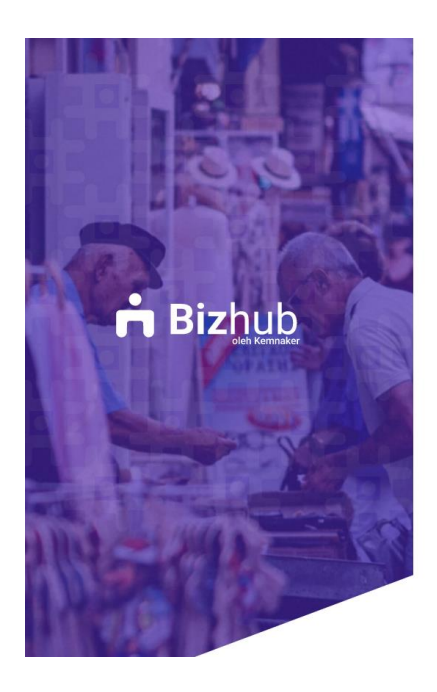

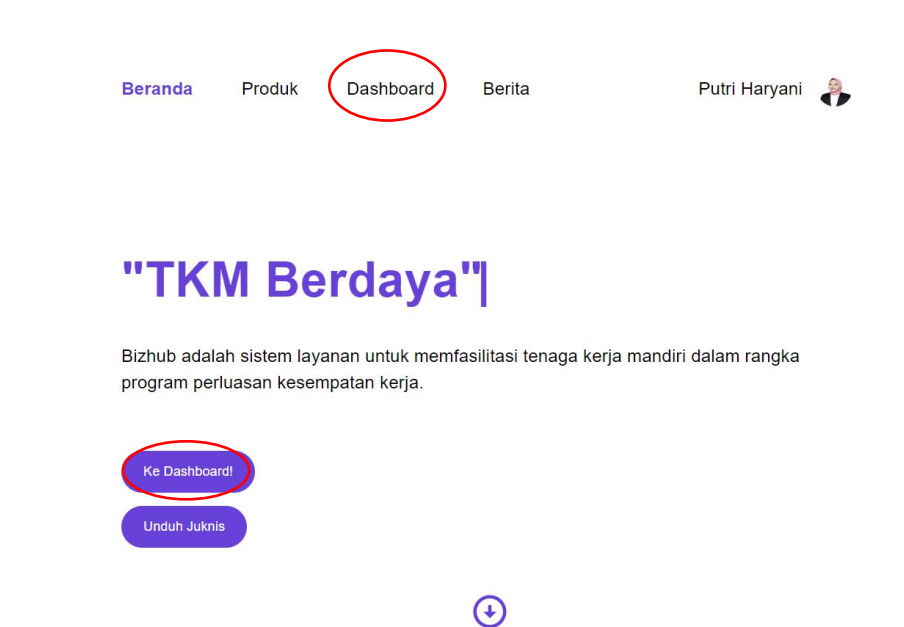

Lalu klik "Ke Dashboard untuk Daftar".

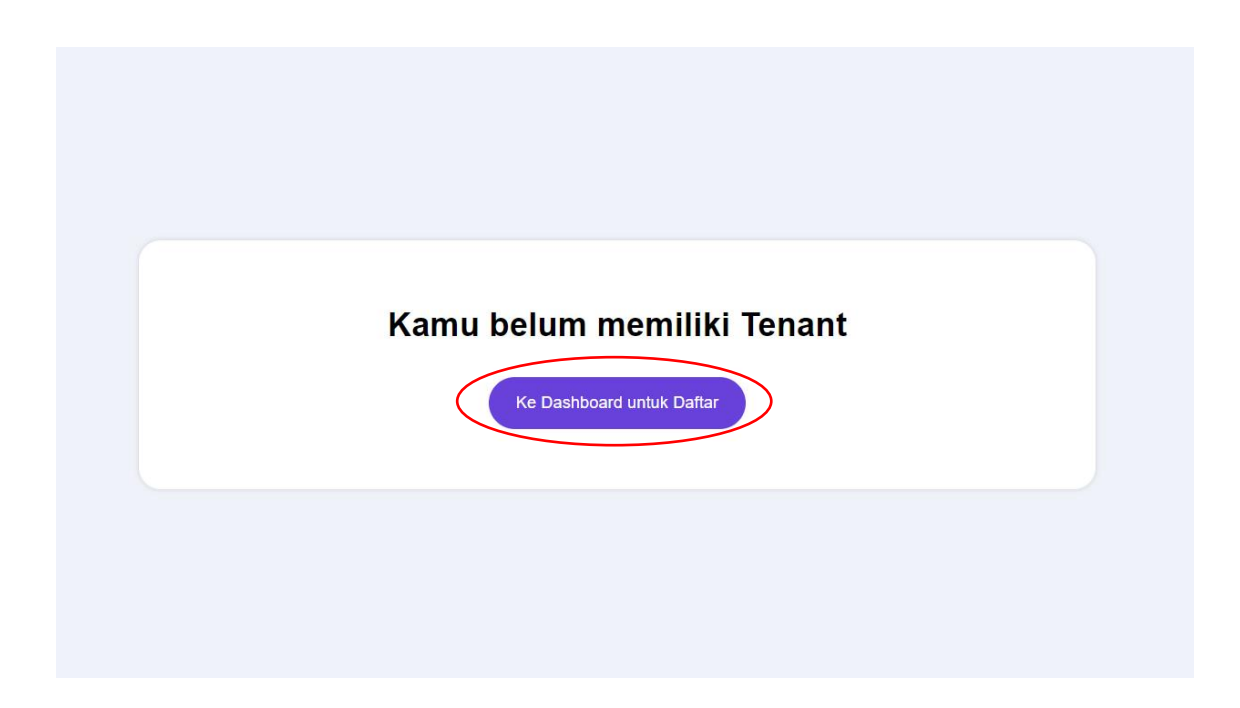

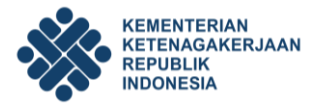

Setelah tampilan di dashboar anda telah seperti ini. Silahkan klik "Daftar TKM Pemula"

| Bizbub     bub     bub     bub     consert Menu     Rangkuman     Nottfikasi                              | Selamat Datang di Bizhub,<br>Hai selamat data di Bizhub, Apakah kamu sudah siap untuk<br>menjadi salah satu Tenant yang terdaftar di Bizhub?<br>Langsung saja klik 'daftar sekarang' dibawah ini. | Status Tenant                                            |
|----------------------------------------------------------------------------------------------------|----------------------------------------------------------------------------------------------------|----------------------------------------------------------|
| Log Aktivitas Pendaftaran Tenant     Log Aktivitas      Varvei Kulsioner     Survei Kulsioner     Dokumen | Dattar TKM Lanjutan<br>Dattar Padat Karya                                                                                                    | •Notifikasi<br>Belum ada notifikasi hingga sa:<br>dahulu |
| Kolda Tenant<br>2: Anggota<br>2: Produk<br>Produk                                                         | Progress Tenant Kamu<br>Saat ini kamu belum memiliki progress                                                                                                    |                                                          |
|                                                                                                    |                                                                                                    |                                                          |

Silahkan isi kolom yang tertera, sesuai dengan identitas usaha yang anda miliki. Pada kolom **"Sektor & Jenis Usaha"** silahkan dipilih sesuai dengan sektor atau jenis usaha yang anda miliki. Berdasarkan **Petunjuk Teknis Penyaluran Bantuan Pemerintah Program Pembinaan Ketenagakerjaan Bantuan Tenaga Kerja Mandiri Tahun 2022** terdapat 5 Jenis Usaha, yaitu:

- 1. Pertanian dan Peternakan
- 2. Perikana dan Kelautan
- 3. Jasa Boga
- 4. Usaha Kreatif
- 5. Perdagangan Barang dan Jasa

Jika data sudah terisi dengan lengkap, silahkan klik "simpan perubahan."

| General Menu                                          | <b>Identitas Usaha</b><br>Informasi Detail | * Simpan Perubahan                                                      |
|-------------------------------------------------------|--------------------------------------------|-------------------------------------------------------------------------|
| <ul> <li>Notifikasi</li> <li>Log Aktivitas</li> </ul> | Nama Kelompok*                             | Nama Usaha<br>Bakery Shop Catering by Najja                             |
| Pendaftaran Tenant           Identitas Usaha          | Alamat Lengkap Usaha*                      | Alamat Lengkap Usaha<br>Gg. Pasir Koja No. 478, Samarinda 52616, SulSel |
| Survei Kuisioner  Dokumen                             | Kabupaten/Kota*                            | Kabupaten/Kota<br>KOTA ADM. JAKARTA BARAT                               |
| Kelola Tenant                                         | Sektor & Jenis Usaha*                      | Usaha golongan penyedia makanan dan minuman v Usaha kuliner/katering v  |
| Produk                                                | Produk Utama*                              | Croffle                                                                 |
|                                                       | Kategori*                                  | Pokok O Sampingan                                                       |

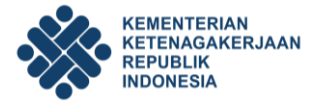

#### Kemudian klik "Pilih Workspace".

| Pilihan Workspace Tenant                                           | Pilihan Workspace Tenant                                           |
|--------------------------------------------------------------------|--------------------------------------------------------------------|
| Pilih salah satu workspace dibawah untuk lanjut ke dalam dashboard | Pilih salah satu workspace dibawah untuk lanjut ke dalam dashboard |
| Maju Makmur                                                        | Maju Makmur                                                        |
| Dashboard TKM Pemula                                               | Dashboard TKM Pemula                                               |
| Maju Makmur                                                        | Maju Makmur                                                        |
| Dashboard TKM Pemula                                               | Dashboard TKM Pemula                                               |
|                                                                    |                                                                    |

Berikut adalah tampilan dashboard Bizhub dari masing-masing ketua kelompok. Sebelum melanjutkan langkah untuk mengisi identitas usaha, ketua kelompok **wajib** memasukkan 10 nama anggota kelompoknya yang **sudah mendaftarkan dirinya melalui akun SIAPKerja**. Bagi anggota kelompok yang belum mendaftarkan dirinya melalui akun SIAPKerja, namanya **tidak dapat** terinput dalam sistem Bizhub karena **tidak terdeteksi** oleh sistem.

Berdasarkan syarat yang tertera dalam Petunjuk Teknis Penyaluran Bantuan Pemerintah Program Pembinaan Ketenagakerjaan Bantuan Tenaga Kerja Mandiri Tahun 2022, dalam satu kelompok terdapat 10 anggota kelompok termasuk ketua kelompok.

Namun untuk **sebagai persyaratan awal** agar dapat melengkapi data usaha di dalam sistem Bizhub, ketua kelompok cukup mengisi 2 anggota (termasuk ketua kelompok) di dalam kolom anggota yang tersedia.

|                                                                 | PROPOSAL LAPORAN & SK MOU & BAST                                            |
|-----------------------------------------------------------------|-----------------------------------------------------------------------------|
| General Menu<br>General Menu<br>Rangkuman<br>Pendaftaran Tenant | Belum diperbolehkan upload proposal<br>X Jumlah anggota harus sama dengan 2 |
| Identitas Usaha     Dokumen     Kelola Tenant                   |                                                                             |
| Anggota                                                         |                                                                             |
|                                                                 |                                                                             |
| Putri Haryani                                                   |                                                                             |

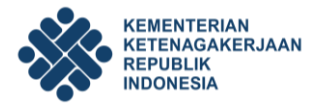

Untuk menambahkan anggota silahkan klik **"Anggota"** (1) yang tertera di sebelah kiri laman, lalu klik tanda "**(+)**" (2). Selanjutnya silahkan masukkan NIK dari masing-masing anggota kelompok yang **sudah mendaftarkan dirinya melalui akun SIAPKerja**.

| <b>Bizhub</b><br>Ke Beranda | Angg     | jota Tenant 🔶                   | 2 |                  |         |                       |               | Jumlah Anggota: 1 |  |
|-----------------------------|----------|---------------------------------|---|------------------|---------|-----------------------|---------------|-------------------|--|
| General Menu                |          | Nama Lengkap                    | 1 | NIK              | т       | erverifikasi          | Pencari Kerja | Action            |  |
| Pendaftaran Tenant          | <b>A</b> | Putri Haryani<br>KETUA KELOMPOK |   | 1702104206960002 | ;       | <                     | ~             | none              |  |
| Dokumen                     |          |                                 |   |                  |         |                       |               |                   |  |
| Kelola Tenant               |          |                                 |   |                  |         |                       |               |                   |  |
|                             |          |                                 |   |                  |         |                       |               |                   |  |
|                             |          |                                 |   |                  |         |                       |               |                   |  |
|                             |          |                                 |   |                  |         |                       |               |                   |  |
|                             |          |                                 |   |                  |         |                       |               |                   |  |
| Putri Haryani               |          |                                 |   |                  |         |                       |               |                   |  |
|                             |          |                                 |   |                  |         |                       |               |                   |  |
| <b>Piz</b> hub              |          |                                 |   |                  |         |                       |               |                   |  |
| Ke Beranda                  |          | Anggota Tenant                  | A |                  | Jumi    | ah Anggota: 1         |               |                   |  |
| General Menu                | Tan      | abab Anggota                    |   | ~                |         |                       |               |                   |  |
| Rangkuman                   | NIKAD    |                                 |   | ^                | e<br>Ke | ncari<br>Action<br>ja |               |                   |  |
| Pendaftaran Tenant          |          | ggota                           |   |                  |         | none                  |               |                   |  |
| Dokumen                     | Sel      | lanjutnya                       |   |                  |         | ,                     |               |                   |  |
| Kelola Tenant               |          |                                 |   |                  |         |                       |               |                   |  |
| Anggota                     |          |                                 |   |                  |         |                       |               |                   |  |
| Putri Harvani               |          |                                 |   |                  |         |                       |               |                   |  |

Selanjutnya data diri anggota kelompok akan terlihat seperti tampilan dibawah ini. Lalu silahkan klik "**Undang Anggota**".

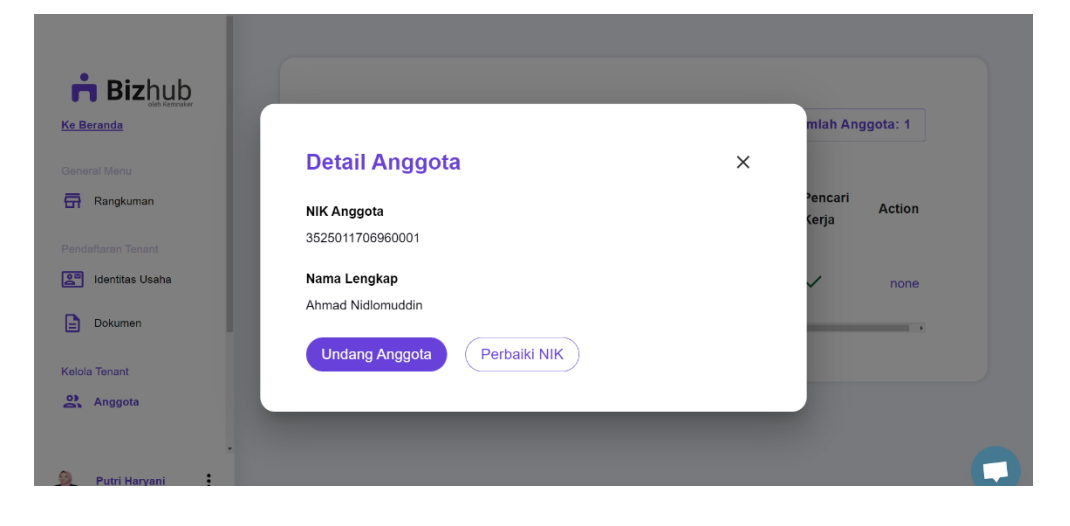

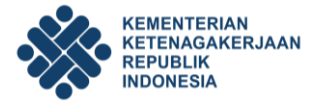

Selanjutnya, silahkan lanjutkan langkah anda dengan pengisian dokumen. Silahkan klik "**Dokumen**" yang tertera di sebelah kiri laman, lalu klik "**Ubah**" (2).

| Bizhub                                                        | PROPOSAL LAPORAN & SK MOU & BAST                       |           |
|---------------------------------------------------------------|--------------------------------------------------------|-----------|
| Ke Beranda<br>General Menu<br>Rangkuman<br>Pendaftaran Tenant | Data Proposal*<br>✓ Jumlah anggota harus sama dengan 2 | 2<br>Ubah |
| 🔎 Identitas Usaha                                             |                                                        |           |
| Dokumen 1                                                     |                                                        |           |
| Kelola Tenant                                                 |                                                        |           |
| Anggota                                                       |                                                        |           |
| Putri Haryani                                                 |                                                        | 0         |

Silahkan upload surat kelengkapan kelompok yang sudah tertandatangani, termaterai dan terstempel pada kolom "**Upload File Disini**" (1). Jika sudah ter-*upload* silahkan klik "**Simpan Perubahan.**" Untuk mengunduh *template* (contoh) dokumen, silahkan meng-klik link yang tertera dalam laman dibawah ini (3). Terdapat 3 surat kelengkapan yang harus ter-*upload*, yaitu:

- 1. Surat Pembentukan Kelompok
- 2. Surat Pernyataan Ketua Kelompok
- 3. Surat Pernyataan Kesanggupan Melaksanakan Kegiatan

| randa                | 2                                                                                                 |
|----------------------|---------------------------------------------------------------------------------------------------|
| al Menu<br>Rangkuman | Data Proposal*                                                                                    |
| ftaran Tenant        | ✓ Jumlah anggota harus sama dengan 2                                                              |
| Identitas Usaha      | Surat Kelengkapan Kelompok* Download Template Dokumen: 3                                          |
| Dokumen              | https://bizhub.kemnaker.go.id/object-storages-v2/templates/Surat Kelengkapan Kelompok Pemula.docx |
| Tenant               | Upload File Disini                                                                                |
| Anggota              |                                                                                                   |
|                      |                                                                                                   |
| Putri Harvani        |                                                                                                   |

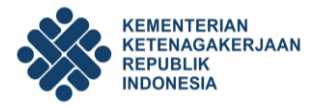

Jika pengisian dokumen yang diperlukan telah dilakukan, lanjutkan pengisian kuisioner dengan cara meng-klik "**Survei Kuisioner**" yang tertera di sebelah kiri laman. Terdapat 4 (empat) jawaban yang dapat dipilih untuk menjawab, yaitu:

- 1. **ST** : Sangat Tidak Setuju
- 2. SS : Sangat Setuju
- 3. **TS** : Tidak Setuju
- 4. **S** : Setuju

| <b>Biz</b> hub    |                                 |                                                                          |                                                         |
|-------------------|---------------------------------|--------------------------------------------------------------------------|---------------------------------------------------------|
|                   | Survei Kuisioner*               |                                                                          | Simpan Perubahan                                        |
|                   |                                 |                                                                          |                                                         |
| 📅 Rangkuman       | Kuisioner Tenant Lama           | Kuisioner 1                                                              |                                                         |
| Notifikasi        |                                 |                                                                          | ST TS S SS                                              |
| Ť                 | <b>ST</b> , sangat tidak setuju | 1) Saya mencurahkan waktu, tenaga, pikiran untuk mengembangkan usaha     | $\bigcirc \bigcirc \bigcirc \bigcirc \bigcirc \bigcirc$ |
| 🕙 Log Aktivitas   | SS. sangat setuiu               | 2) Setiap tantangan dapat saya selesaikan dengan baik apapun kondisinya  | $\bigcirc \bigcirc \bigcirc \bigcirc \bigcirc$          |
|                   | <b>TS</b> , tidak setuju        | 3) Saya putus asa ketika prospek usaha kurang bagus untuk masa mendatang | $\bigcirc \circ \bigcirc \bigcirc$                      |
| 🚨 Identitas Usaha | <b>S</b> ,setuju                |                                                                          |                                                         |
| Survei Kuisioner  |                                 | 1) Saya menyukai persaingan dan mampu bersaing secara baik               | 0000                                                    |
| Dokumen           |                                 | 2) Saya memiliki keunggulan untuk mencapai tujuan usaha saya             | $\bigcirc \bigcirc \bigcirc \bigcirc \bigcirc \bigcirc$ |
|                   |                                 | 3) Saya tidak tahu apa yang ingin saya capai dalam usaha ini             | $\bigcirc \bigcirc \bigcirc \bigcirc \bigcirc \bigcirc$ |
| Kelola Tenant     |                                 |                                                                          |                                                         |
| 😤 Anggota         |                                 |                                                                          |                                                         |
| Produk            |                                 | 1) Saya selalu mendapatkan cara untuk melihat suatu peluang              | $\bigcirc \bigcirc \bigcirc \bigcirc \bigcirc \bigcirc$ |
|                   |                                 | 2) Bagi saya setiap peluang harus dapat dimanfaatkan dengan baik         | 0000                                                    |
|                   |                                 |                                                                          |                                                         |

Jika semua persyaratan telah dilengkapi, maka tampilan dashboard laman Bizhub yang dimiliki oleh masing-masing ketua kelompok seperti dibawah ini.

| Bizhub<br>Ke Beranda | Rangkuma                               | an TKM                   | Bizhub             | Workspace TKM                                                                     |
|----------------------|----------------------------------------|--------------------------|--------------------|-----------------------------------------------------------------------------------|
| General Menu         | Proposal                               | MoU & BAST               | Produk             |                                                                                   |
| Rangkuman            | Status Proposal<br>Dokumen             | Status Laporan &<br>SK   | Jumlah Produk<br>0 |                                                                                   |
| Pendaftaran Tenant   | Didiiggan                              | Kosong                   |                    | Status Tenant lihat status penuh                                                  |
| Identitas Usaha      |                                        |                          |                    |                                                                                   |
| Dokumen              | Laporan & SK<br>Status Laporan &<br>SK | Total Anggota<br>Anggota |                    | Menunggu Persetujuan                                                              |
| Kelola Tenant        | Dokumen<br>Kosong                      | Kelola Anggota           |                    |                                                                                   |
| -                    |                                        |                          |                    | •Notifikasi Ilhat semua                                                           |
|                      |                                        |                          |                    | Belum ada notifikasi hingga saat ini, lakukan kegiatan<br>lainnya terlebih dahulu |
|                      | Hai Putri                              | ·                        |                    |                                                                                   |

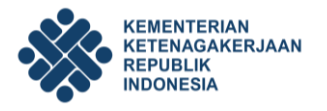

### D. Informasi Lainnya

Pendaftaran TKM Pemula baik melalui akun BIZHUB akan dibuka hingga 30 September 2022. Untuk informasi lebih lanjut silahkan hubungi "*Whatsapp Center* TKM" dibawah ini:

- 1. WA Center 1 : 0813-8148-1073
- 2. WA Center 2 : 0813-1764-6248